## Android – Add Outlook App for Email

**Note**: The Microsoft Outlook app is the recommended way to access your Office 365 email and calendar on an Android device. Two-step authentication may also be required.

1. On your mobile device, go to the Google Play Store and install the <u>Microsoft</u> <u>Outlook app</u>.

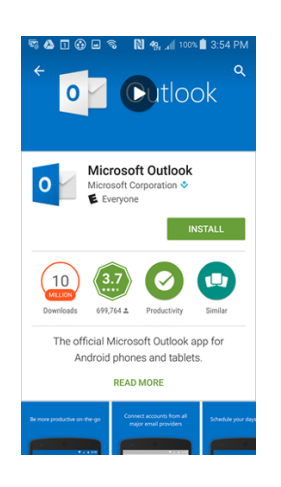

- 2. Open the app after it is installed.
- 3. Tap Get Started.

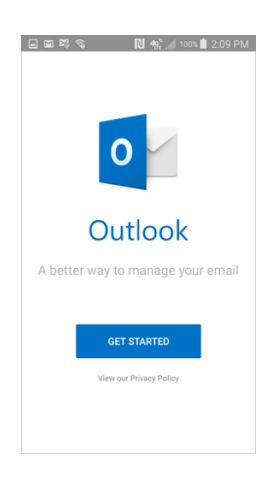

- 4. Enter your @uakron.edu email address and then tap **Continue**.
- 5. Enter your @uakron.edu password and tap **Sign In**.
- 6. A few screens of help text are presented, which you can read or skip. Your Office 365 Inbox then displays.